## 麦田热敏小票机(GP-58MBIII)设置

#### 1、安装小票机驱动。

小票机接上电脑后,电脑会自动识别出一个磁盘。打开磁盘后里面有一个压缩包 Driver\_I nstall\_Alldrv(CN2\_0\_4\_1).7z 文件。把文件复制到 桌面,然后解压缩(如下图)。

| abel.exe <a>Driver_Install_Receipt_Label.exe</a> | • |
|--------------------------------------------------|---|
| 🗟 DriverData.Drv                                 |   |

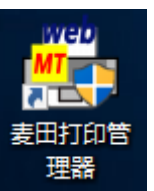

| 麦田打印热 | 空件管理器    |                |                  |   | -      | - 🗆                 | ×  |
|-------|----------|----------------|------------------|---|--------|---------------------|----|
| 打印设置  |          |                |                  |   |        |                     |    |
| 编号    | 文档类型     | 打印机名称          | 打印模式             |   | 偏左(mm) | 偏顶(mm)              |    |
| 1     | 票据       | GP-58MBIII     | 🗾 🔛 🖿            | • |        |                     |    |
| 2     | 卡证       | 默认打印机          |                  | • |        |                     |    |
| 3     | 普通文档     | 默认打印机          | 默认打印             | - |        |                     |    |
| 4     | 考勤小票     | GP-58MBIII     | ▲ 默认打印           | • |        |                     |    |
|       |          |                |                  |   |        |                     |    |
|       |          |                |                  |   |        |                     |    |
|       |          |                |                  | _ |        |                     |    |
|       | 连云港麦田软件? | 开发有限公司出品 Copys | right© 2006-2015 |   | 保存(S   | ) 关闭(               | C) |
|       |          |                |                  |   | 修复(R   | ) <del>11</del> 4B( | N) |
|       |          |                |                  |   |        |                     |    |

点击 Driver\_Install\_Receipt\_Label.exe, 驱动 系列选择"GP-58MBIII"端口选择"USB", 点 击"安装"直到完成。

| 指定用于道<br>安装过程-            | 车<br>接打印机和计算<br>中程序会帮助您选   | 机的端口<br>择和配置打印机端口                     |                                      |   |
|---------------------------|----------------------------|---------------------------------------|--------------------------------------|---|
|                           | 说明                         |                                       |                                      |   |
| 80                        | 安装过程。                      | 中将为您选择一个可                             | 用的串行端口                               | - |
| sp<br>千口(LPT)<br>网络端口(TCI | 安装之前<br>安装之前<br>P/IP) 安装之前 | 日本10000年一日日<br>星序会提示您选择一<br>星序会提示您选择或 | HEINEDUMU<br>个LPT端口<br>者配置一个TCP/IP端口 |   |

安装成功后,打印机列表里将出现一个新的打印机(GP-58MBIII)。

✓ 打印机 (5)
Fax Foxit PhantomPDF PhantomPDF Printer
SP-5BMBIII Discosoft Print Document Writer

# 2、安装麦田打印工具。

程序下载地址: http://down.mtcun.com/M4 /MT\_IEBHO5.0.rar。下载后打开压缩包点击 Set up.exe 安装。安装成功后请在桌面点击"麦田 打印管理器"图标打开管理工具。 文档类型票据与考勤小票对应的打印机名称选择"GP-58MBIII",点击保存即可(如上图)。

### 3、注意事项:

**1**. 解压出来的驱动文件是三个,不能只解 压一个,不然安装会失败。

2. 接上小票机电脑未出现新磁盘无法获 取驱动程序。驱动程序下载地址: http://down. mtcun.com/M4/Driver\_Install\_Alldrv(CN2\_0\_4\_ 1).7z

3. 安装驱动后,打印机列表里未找到 GP-58MBIII。安装后的驱动保存在 C:\GAINSCHA P OS Printer Driver\GP58C5 中,C:\表示系统盘所 在盘符。

我们可以在设备管理器中找到小票机,然 后采用手工指定的方式安装硬件驱动。

### (其它问题请联系麦田官方客服) www.mtcnsoft.com